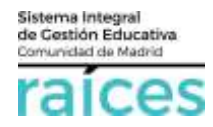

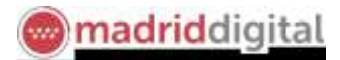

# Cómo consultar la puntuación obtenida a través de Secretaría Virtual

## Contenido

| 1. | Acceso a Secretaría Virtual                                 | 2 |
|----|-------------------------------------------------------------|---|
| 2. | Datos necesarios para realizar la consulta de la puntuación | 3 |
| 3. | Cómo localizo el Código del centro solicitado               | 4 |
| 4. | Cómo visualizo la puntuación obtenida                       | 5 |

El Proceso de Admisión de Alumnos en Centros Docentes Sostenidos con Fondos Públicos que imparten Segundo Ciclo De Educación Infantil, Educación Primaria, Educación Especial, Educación Secundaria Obligatoria y Bachillerato de la Comunidad de Madrid para el curso 2018/2019, ha sido posible iniciarse a través de la Secretaría Virtual para facilitar su tramitación a los solicitantes, sus tutores o representantes legales, evitando el desplazamiento físico a los centros educativos.

La página desde la que se podrá acceder es <u>https://raices.madrid.org/secretariavirtual</u>

Asimismo, en este momento, se facilita la **consulta de la puntuación** obtenida en el proceso de admisión.

Recuerde que podrá consultar esta información a partir del 8 de mayo de 2018.

No obstante, para mayor detalle, consulta la información detallada en la página <u>www.madrid.org</u> y en concreto en el enlace <u>Información Admisión en Portal Educación</u>, donde se incluye la información relativa a normativa y preguntas frecuentes del proceso. Asimismo, encontrarás el <u>cuaderno sobre el Proceso de</u> <u>Admisión</u> en esta web.

Los navegadores recomendados para trabajar en Secretaría Virtual de Raíces son:

- Internet Explorer v11 o superior
- Firefox
- Chrome

Es necesario configurar tu navegador para que permita a **Raíces** trabajar con ventanas emergentes. Para ello deberás acceder a la configuración del navegador, acceder a las opciones "Privacidad y Seguridad" de configuración avanzada, y dentro de la configuración del contenido, marcar como permitidas las ventanas emergentes.

Si ya has accedido a **Raíces** y están bloqueadas las ventanas emergentes en tu navegador, en la barra de direcciones, pulsa en el icono de ventana emergente bloqueada y seguidamente pulsa en el vínculo de la ventana emergente que deseas ver. Para ver siempre las ventanas emergentes de **Raíces**, selecciona *Siempre permitir ventanas emergentes* de **Raíces**.

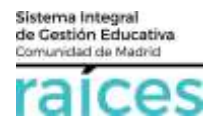

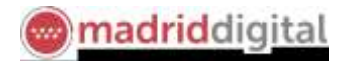

#### 1. Acceso a Secretaría Virtual

- 1. El enlace para acceder directamente será <u>https://raices.madrid.org/secretariavirtual.</u>
- 2. En este enlace, aparecerá el acceso directo a la Consulta del baremo resultante del proceso de admisión previo. Es decir, se podrá consultar la puntuación obtenida según el baremo establecido en la convocatoria del proceso de admisión en las enseñanzas de segundo ciclo de educación infantil, educación primaria, educación especial, educación secundaria obligatoria y bachillerato para el curso 2018-2019.
- 3. La **consulta de la puntuación se podrá realizar para cualquier solicitud**, independientemente, de si el trámite se realizó en el centro educativo presencial o telemáticamente.

| raíces   |                       | SECRETARÍA VIRTUAL DE LOS CENTROS<br>DOCENTES                                                                                                    | Comunidad de Madrid 👐               |
|----------|-----------------------|----------------------------------------------------------------------------------------------------|-------------------------------------|
| # inicio | Solicitudes           | III Consulta de Solicitudes                                                                                                    |                                     |
| Noveda   | ades<br>tas           |                                                                                                    |                                     |
|          | 05<br>488<br>2019     | orsulta del tuenens del proceso da admisión en las enseñanzas de segurido cisto de educación infanti, educación primana, educa<br>Dégetante y bachéleratu para el norte 2018/2019. | amon appecial, educación terandaria |
| we ma    | Ratt: Wheeton Bachide |                                                                                                    |                                     |

Esta puntuación obtenida según el baremo, estará disponible también en los centros educativos.

Puedes acudir al centro educativo solicitado en primera opción para consultarlo presencialmente, si lo

deseas.

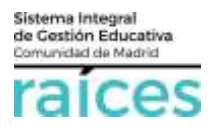

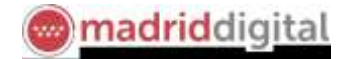

#### 2. Datos necesarios para realizar la consulta de la puntuación

Para poder consultar la puntuación obtenida, en el centro o centros solicitados deberá tener a mano los siguientes datos:

- **NIF** o pasaporte del alumno (mayor de edad) o bien del padre/madre o representante legal que figure en la solicitud.
- Fecha de nacimiento del alumno (2 dígitos para el día, 2 dígitos para el mes y 4 dígitos para el año)
- Código del centro educativo solicitado en primera opción (véase el apartado 3 para buscar este código, si lo desconoce).

Consulta del baremo del proceso de admisión en las enseñanzas de segundo ciclo de educación infantil, educación primaria, educación especial, educación secundaria obligatoria y bachillerato para el curso 2018/2019.

| Tipo de documento:             | NIF PASAPORTE |                                                                                 |
|--------------------------------|---------------|---------------------------------------------------------------------------------|
| NIF *                          | 02230449D     | NIF/NIE del alumno/a, si es mayor de edad, o del<br>padre, madre a tutor legal. |
| Fecha de nacimiento *          | 07/07/2000    | Fecha de nacimiento del alumno/a en formato<br>dd/mm/aaaa.                      |
| Código del centro solicitado * | 288092        | Buscar código de centros                                                        |

Si dispones de todos los datos, introdúcelos y pulsa Acceder.

Por razones de seguridad, el sistema solicitará repetir un código que se muestra en pantalla.

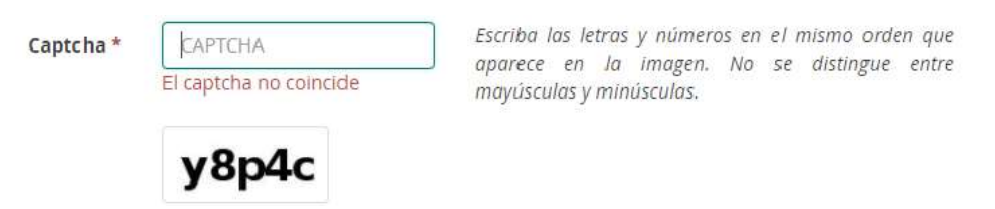

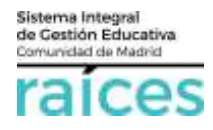

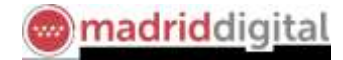

### 3. Cómo localizo el Código del centro solicitado

Si desconoces el código del centro, puedes pulsar en Buscar código de centros:

| Código del centro solicitado * | Código del centro solicitad | Buscar código de centros |  |
|--------------------------------|-----------------------------|--------------------------|--|
|                                |                             |                          |  |

Recuerda que debes indicar el centro solicitado, en primer lugar, en la solicitud de admisión

Indica el nombre del centro o bien la dirección del mismo para obtener un listado con los centros que coincidan con tu búsqueda.

| BUSCAD | OR DE COLEGIOS                                                                                                    | 0 1 2<br>Attended as concerned | Cemunidad<br>de Madrid |
|--------|----------------------------------------------------------------------------------------------------|--------------------------------|------------------------|
|        | ¿Conoces el nombre?<br>Juan Ramon Zimeneg                                                                               | _                              | USCAR                  |
| H      | Button m un município o carca de un domicilio?<br>Tados los manicípios •<br>Cata: numero<br>Redo: de bioquada<br>• 500m | -                              | USCAR                  |
| ٦      | Quieres incluir otros criterios?                                                                                        |                                | Ð                      |

Una vez localices el centro del que se trata, toma nota del código del centro (aparece en el margen izquierdo):

| <b>G</b> • | OCAR CINTROS 1 MESULTIN                                                                                        | XOS ( RES | ULTROOS DV MARK         |          | 調査               |            |
|------------|----------------------------------------------------------------------------------------------------|-----------|-------------------------|----------|------------------|------------|
| Cashyer    | and a second second second second second second second second second second second second second second second | Theorem   | Restar.                 | Contacto | Name Identifiers | Servicion. |
| 2004011    | SUAN KANON SHENE?                                                                                              | -         | Rosse im Madrid,<br>Las | 9 ED@    | al and           | Oti        |
| 24500154   | JUAN RAMON JIMENEZ"<br>COLEGIO DE EDUCACIÓN<br>NEANTIL Y PRIMARIA                                              | Palmon    | Plasma (Network)        | 9 III @  | 101-10           | © 111      |
| 240289-01  | JUAN KANON JWENET<br>COLEGAD DE EDUCACIÓN<br>MANTIL Y PRIMARA                                                  | Patter    | Torregiler de Antine    | 9 m@     | inter per        | © til      |
| 20000061   | JUAN RAMON JIMENEZ<br>COLEGIÓ DE EDUCACIÓN<br>NEANTIL, PRIMARIA Y<br>ECUNIDARIA                                | Publics   | Beart Ala Sara 🕸        | 900      | NR - 10          | R011       |
| 20071271   | JUAN RAMÓN JIMÉNEZ<br>NETITUTO DE<br>DUCACIÓN SECUNDARIA                                                       | Public .  | Plaged Wilsonski        | 9 m)@    | 110 - Redi       |            |

Copia el código e inclúyelo junto al DNI y la fecha de nacimiento en la pantalla de consulta.

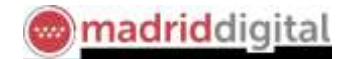

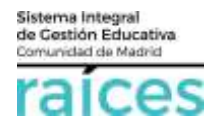

### 4. Cómo visualizo la puntuación obtenida

Una vez introducidos los datos de la solicitud de admisión se pueden dar varios casos:

a) Solicitud con un único centro educativo (colegio, instituto,...)

Aparecerá junto al alumno para quien se realiza la consulta, el curso para el que se solicitó y el centro solicitado.

El desglose del baremo indicará los puntos obtenidos por **criterios prioritarios** junto a los obtenidos por **criterios complementarios** y finalmente, el **total** de puntos.

En relación a consultas o reclamaciones sobre esta puntuación, le recomendamos consultar el <u>Portal de Educación de la Comunidad de Madrid</u> o acudir al centro educativo para informarse.

| obligatoria y bachillerato para el curso 2018/2019.                                                                  | анарын талыпан, жананартар талатық жанарынар тәретене, жанарына әсталалан |
|----------------------------------------------------------------------------------------------------|---------------------------------------------------------------------------|
| č.                                                                                                    |                                                                           |
| AJumno: Frasa Parrilla                                                                                               |                                                                           |
| Centre solctads IV 11 20076571 - IES JOSÉ HIERRO (Medvid)                                                            | 👍 Cursu: 1º de Bachillerata (Humanidades y Ciencies Sociales              |
| BAREMO                                                                                                    | Funtos                                                                    |
| Criterice Prioritaries                                                                                               |                                                                           |
| Hermanos matistualados en el contro o padros o repretamantes logales de tes alumnos que trabajon en el mismo.        | 6.0                                                                       |
| Domistio familiar o lugar de trabajo de los padres o representantes legales de los aturnos.                          | 0                                                                         |
| Renta                                                                                                    | 0.0                                                                       |
| Existencia de discapacidad fisica, própara y/s sensorial regármente actesitada de alumno solutante, de los padres, h | ermans al en su caso del representante legal del avanza. 1.5              |
| Especiente Ausdémico (Veterrito al último curso finalizado)                                                          | 40                                                                        |
| Criteries Complementarize                                                                                            |                                                                           |
| Condición de antiguo Mummi del padre, madre o representante legal del alumno, o alguno de los hermanos del solio     | tante del centro para el que se sólicita plaza 0.0.                       |
| Tituación de familia numerona                                                                                        | 15                                                                        |
| Ova orcunstancia, que podrá ser cuincidente con atgunos de los restantes criterios de admissión, acordada por el cen | na según criterias publicos y objetivos 1.0                               |
|                                                                                                    | 1out 12.5                                                                 |
|                                                                                                    |                                                                           |

+ votier Indice de consulta

b) Solicitud con varios centros educativos (colegio, instituto,...)

En caso de haber solicitado más de un centro deberá aparecer el listado de todos ellos, con el desglose en cada uno de su puntuación en criterios prioritarios y complementarios.

Las puntuaciones de cada centro pueden ser diferentes en función de diversas circunstancias como por ejemplo:

- la proximidad del domicilio de baremación o
- o la existencia de hermanos matriculados en el centro, entre otras.

Observa el siguiente ejemplo, donde aparece la puntuación en 3 centros diferentes, siendo distinta en cada uno de ellos.

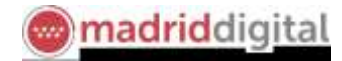

| Consulta del baremo del proceso de admisión en las enseñanzas de segundo ciclo de educación infantil, educación primaria, educació                                                | ón especial, educación secundaria obligatoria y bachillerato para el curso 2018/2019 |
|----------------------------------------------------------------------------------------------------|--------------------------------------------------------------------------------------|
| ~                                                                                                    |                                                                                      |
| 🕹 Alumno: Frasa Parrilla                                                                                                    |                                                                                      |
| Centro solicitado Nº 1º 28076371 - IES (UAN RAMÓN (IMÉNEZ (Madrid)                                                                                                    | 🚠 Curso: 4º de E.S.O                                                                 |
| BAREMO                                                                                                    | Puntos                                                                               |
| Criterios Prioritarios                                                                                                    |                                                                                      |
| Hermanos matriculados en el centro o padres o representantes legales de los alumnos que trabajen en el mismo.                                                                     | 0,0                                                                                  |
| Domicilio familiar o lugar de trabajo de los padres o representantes legales de los alumnos.                                                                                      | 4,5                                                                                  |
| Renta.                                                                                                    | 0,0                                                                                  |
| Existencia de discapacidad física, psiquica y/o sensorial legalmente acreditada del alumno solicitante, de los padres, hermanos o, en su caso del representante legal del alumno. | 1,5                                                                                  |
| Expediente Académico (referido al último curso finalizado).                                                                                                    | 0,0                                                                                  |
| Criterios Complementarios                                                                                                    |                                                                                      |
| Condición de antiguo alumno del padre, madre o representante legal del alumno, o alguno de los hermanos del solicitante del centro para el que se solicita plaza                  | 0,0                                                                                  |
| Situación de familia numerosa                                                                                                    | 0,0                                                                                  |
| Otra circunstancia, que podrá ser coincidente con algunos de los restantes criterios de admisión, acordada por el centro según criterios públicos y objetivos                     | 1.0                                                                                  |
|                                                                                                    | Total: 7,0                                                                           |
|                                                                                                    |                                                                                      |
| 📥 Alumno: Frasa Parrilla                                                                                                    |                                                                                      |
| Centro solicitado Nº 2º 28020703 - IES ENRIQUE TIERNO GALVAN (Medrid) BAREMO                                                                                                    | a Curso: 4² de E.S.<br>Puntos                                                        |
| Criterios Prioritarios                                                                                                    |                                                                                      |
| Hermanos matriculados en el centro o padres o representantes legales de los alumnos que trabajen en el mismo.                                                                     | 0,0                                                                                  |
| Domicilio familiar o lugar de trabajo de los padres o representantes legales de los alumnos.                                                                                      | 4,0                                                                                  |
| Renta.                                                                                                    | 0,0                                                                                  |
| Existencia de discapacidad física, psiquica y/o sensorial legalmente acreditada del alumno solicitante, de los padres, hermanos o, en su caso del representante legal del alumno. | 1,5                                                                                  |
| Expediente Académico (referido al último curso finalizado).                                                                                                    | 0,0                                                                                  |
| Criterios Complementarios                                                                                                    |                                                                                      |
| Condición de antiguo alumno del padre, madre o representante legal del alumno, o alguno de los hermanos del solicitante del centro para el que se solicita plaza                  | 0,0                                                                                  |
| Situación de familia numerosa                                                                                                    | 0,0                                                                                  |
| Otra circunstancia, que podrá ser coincidente con algunos de los restantes criterios de admisión, acordada por el centro según criterios públicos y objetivos                     | 0,0                                                                                  |
|                                                                                                    | Total: 5,5                                                                           |
|                                                                                                    |                                                                                      |
| 🛦 Alumno: Frasa Parrilla                                                                                                    |                                                                                      |
| Centro solicitado Nº 3º 28013899 - IES EL ESPINILLO (Madrid) BAREMO                                                                                                    | ▲ Curso: 4ª de E.S.C<br>Funtos                                                       |
| Criterios Prioritarios                                                                                                    |                                                                                      |
| Hermanos matriculados en el centro o padres o representantes legales de los alumnos que trabajen en el mismo.                                                                     | 0,0                                                                                  |
| Domicilio familiar o lugar de trabajo de los padres o representantes legales de los alumnos.                                                                                      | 4,5                                                                                  |
| Renta.                                                                                                    | 0,0                                                                                  |
| Existencia de discapacidad física, psiquica y/o sensorial legalmente acreditada del alumno solicitante, de los padres, hermanos o, en su caso del representante legal del alumno. | 1,5                                                                                  |
| Expediente Académico (referido al último curso finalizado).                                                                                                    | 0,0                                                                                  |
| Criterios Complementarios                                                                                                    |                                                                                      |
| Condición de antiguo alumno del padre, madre o representante legal del alumno, o alguno de los hermanos del solicitante del centro para el que se solicita plaza                  | 0,0                                                                                  |
| Situación de familia numerosa                                                                                                    | 0,0                                                                                  |
| Otra circunstancia, que podrá ser coincidente con aigunos de los restantes criterios de admisión, acordada por el centro según criterios públicos y objetivos                     | 0.0                                                                                  |
|                                                                                                    | Total: 6,0                                                                           |
|                                                                                                    |                                                                                      |

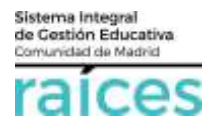

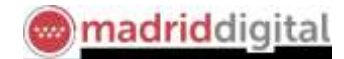

#### c) Solicitud desestimada

Si la consulta se realiza sobre una solicitud que aparece en el sistema como desestimada, se indicará la causa de tal desestimación.

Por ejemplo, si renunció a la misma (por ejemplo, por cambio de domicilio o decisión de continuar en el mismo centro, etc.) la pantalla mostrará las solicitudes con la mención expresa a "Renuncia".

Lógicamente, en este caso, no estarán acompañas de su baremo, como el siguiente ejemplo:

| ces                                           | SECRETARÍA VIRTUAL                                                                                               | Comunidad de Madrid                                               |
|-----------------------------------------------|----------------------------------------------------------------------------------------------------|-------------------------------------------------------------------|
| # Inicio 🖋 Solicitudes                        | 10 Consultas                                                                                                    |                                                                   |
| Consulta del baremo<br>obligatoria y bachille | del proceso dei admisión en las enseñanzas de segundo ciclo de educación infant<br>nato pera el curso 2018/2019. | til, educación primaria, educación especial, educación secundaria |
| Alumente Oria                                 |                                                                                                    | O Desestimada por: Solicitud renunciada                           |
| E Germ existeds (#1)3                         | IIDISD41 - CP INF-PRI AZORIN (Madrid)                                                                            | de Conor 1º de Educ. Prime.                                       |
| ▲ Alument Cris                                |                                                                                                    | O Desestimada por: Solicitud renunciada                           |
| Economic estimates (17.27.2                   | 0004251 - CP INF-PHI SAGUNTO (Madrid)                                                                            | de Corse. 1º de Educ. Prime.                                      |
| Alumnu: Oris                                  |                                                                                                    | O Desestimada por: Solicitud renunciada                           |
|                                               | 2010041 - CP INF-PRI RAMON GOMEZ DE LA SERNA (Madrid)                                                            | A. Carcos 1º de Educ. Prima.                                      |

 d) Solicitud con datos incorrectos, incoherentes o situaciones excepcionales que requieran un tratamiento adicional, no aparecerán los datos de la solicitud, mostrándose el siguiente mensaje. En este caso, por favor, puedes dirigirtee al centro educativo para obtener más información.

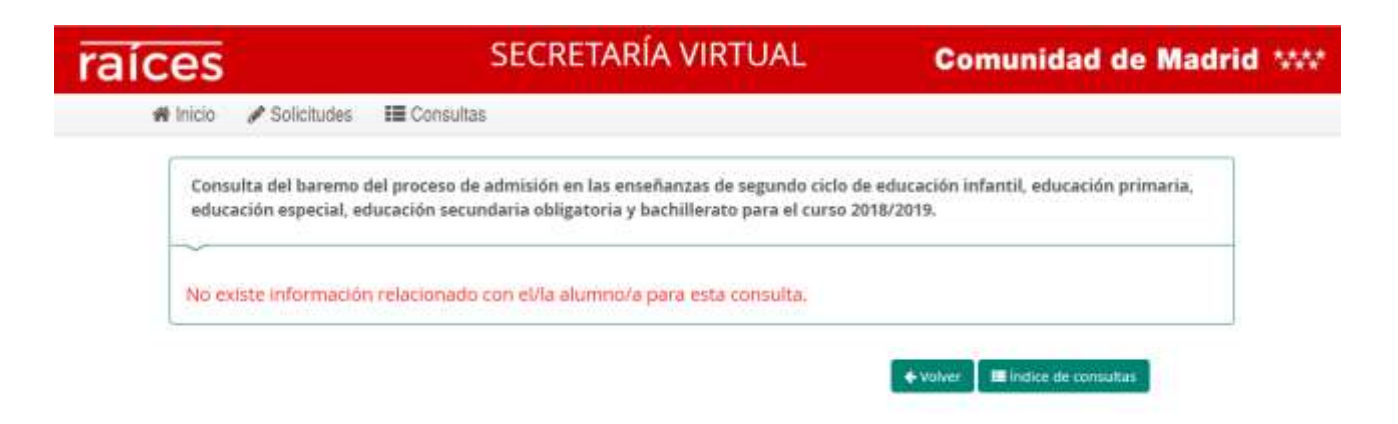